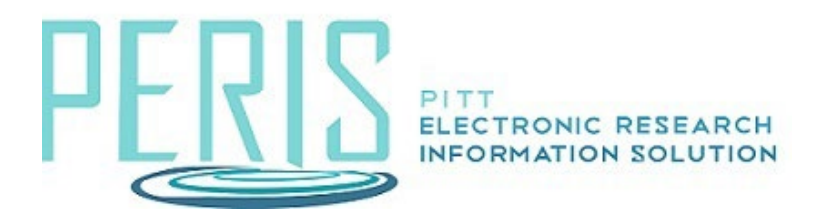

## **Creating a Modification and Workflow**

## Award Workspace

1. Select Create Award Modification.

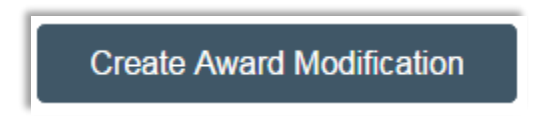

## Award Modifications SmartForm

1. Complete the SmartForm selecting the appropriate modification type. <u>Click here to view</u> <u>the modification types with definitions and examples.</u>

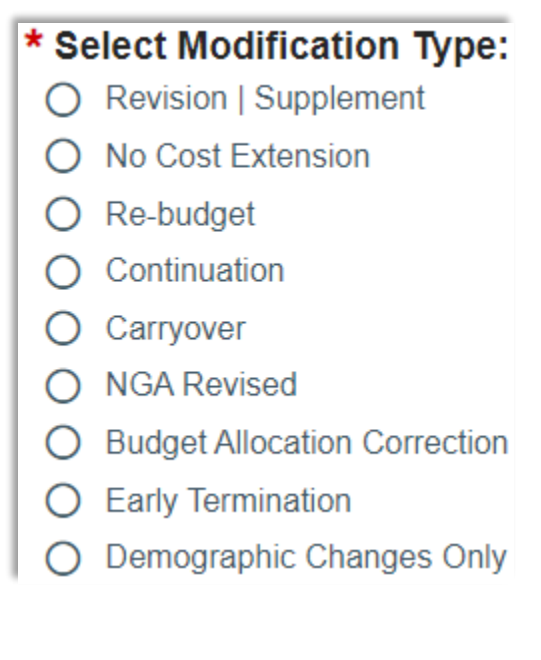

- 2. The selected Modification Type will drive the SmartForms that will follow for updating.
  - a. Revision | Supplement Related Items, Budget Allocations, Budget Reconciliation
  - b. No Cost Extension Budget Allocation
  - c. Re-budget Budget Allocation and Budget Reconciliation
  - d. Continuation Related Items, Budget Allocations, Budget Reconciliation
  - e. Carryover Budget Allocation and Budget Reconciliation
  - f. NGA Revised Related Items, Budget Allocations, Budget Reconciliation
  - g. Budget Allocation Correction Related Items, Budget Allocations, Budget Reconciliation
  - h. Early Termination Early Termination
  - Demographic Changes Only First select the change type: Financial Account Change, Personnel Change, Sponsor Change, or Other Changes (T&C, Compliance Update, etc.). Once that is selected you will be directed to the relevant SmartForm.
- 3. Complete award modification by selecting Finish and continue to modification workflow.

Workflow is available on modifications. Modifications may be sent for Designated Review and edits, if necessary.

## Award Modification Workspace

| Modification #4 |                                                                             |                                                                                                    | AWD00                                                                                                    | AWD0000004-MOD004 Modification                                                                                                    |                                                                                                    |  |
|-----------------|-----------------------------------------------------------------------------|----------------------------------------------------------------------------------------------------|----------------------------------------------------------------------------------------------------|----------------------------------------------------------------------------------------------------|----------------------------------------------------------------------------------------------------|--|
| Parent Awar     | d:                                                                          | Demo 6/14/23                                                                                                    | Effective Da                                                                                                    | ite:                                                                                                    |                                                                                                    |  |
| Description:    |                                                                             |                                                                                                    | Direct Spor                                                                                                    | Direct Sponsor: National Institutes                                                                                                    |                                                                                                    |  |
| PD/PI:          |                                                                             | Eric Larson                                                                                                    | Specialist:                                                                                                    |                                                                                                    | Eric Larson                                                                                                    |  |
| Approving       | Dept./Center/Institute:                                                     | Office of Sponsored Program                                                                                               | s School:                                                                                                    |                                                                                                    | SVC Research                                                                                                    |  |
|                 |                                                                             |                                                                                                    |                                                                                                    |                                                                                                    |                                                                                                    |  |
|                 |                                                                             |                                                                                                    |                                                                                                    |                                                                                                    |                                                                                                    |  |
| History         | Administrative Changes                                                      | Terms And Conditions                                                                                                    | Funding Actions                                                                                                    | Personnel Compliance                                                                                                    |                                                                                                    |  |
|                 | Modi<br>Parent Awar<br>Description:<br>PD/PI:<br>Approving I<br>COI Complia | Modification #4 Parent Award: Description: PD/PI: Approving Dept/Center/Institute: COI Compliance:No Financial Compliance | Modification #4         Parent Award:       Demo 6/14/23         Description:       PD/PI:       Eric Larson         Approving Dept/Center/Institute:       Office of Sponsored Program         COI Compliance::No Financial Compliance::No PAE Select Funder::No         History       Administrative Changes       Terms And Conditions | Modification #4       Demo 6/14/23       Effective Demo 6/14/23         Perent Award:       Demo 6/14/23       Effective Demo 6/14/23         Description:       Direct Spon         PDIPI:       Eric Larson       Specialist:         Approving Dept/Center/Institute:       Office of Sponsored Programs       School:         COI Compliance:No Financial Compliance:No PAE Select Funder:No | AWDD0000004-MODD004         Parent Award:       Demo 6/14/23       Effective Date:         Description:       Direct Sponsor:       National Int         PDIPI:       Eric Larson       Specialist:         Approving Dept/Center/Institute:       Office of Sponsored Programs       School:         COI Compliance:No Financial Compliance:No PAE Select Funder:No |  |

- 1. If the Specialist or Award Approver needs to be updated, use Assign Specialist or Assign Award Approver activity.
- 2. Select Submit for Final Review. If the modification is completed, select Approve.

3. If the modification should go to school review, select Submit for Designated Review.

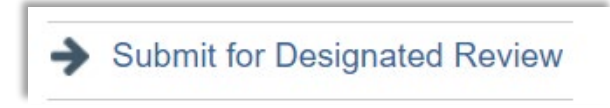

- a. The Designated Reviewer will use Submit for Final Review to return the modification back to OSP.
- 4. If the modification is completed, select Approve. There are also options to Withdraw, Request Changes, or Send for Sponsor Approval.

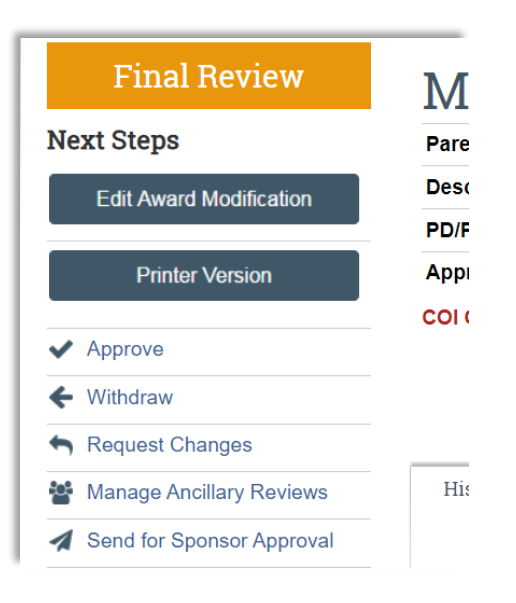